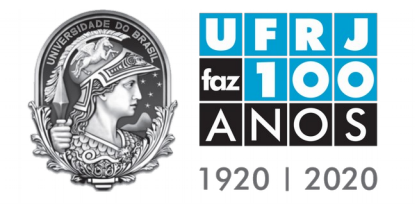

Universidade Federal do Rio de Janeiro Instituto de Macromoléculas Professora Eloisa Mano Programa de Pós-Graduação em Ciência e Tecnologia de Polímeros ANEXO VI DO PROCESSO SELETIVO PARA ACESSO AO MESTRADO E DOUTORADO

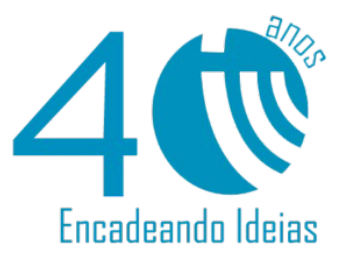

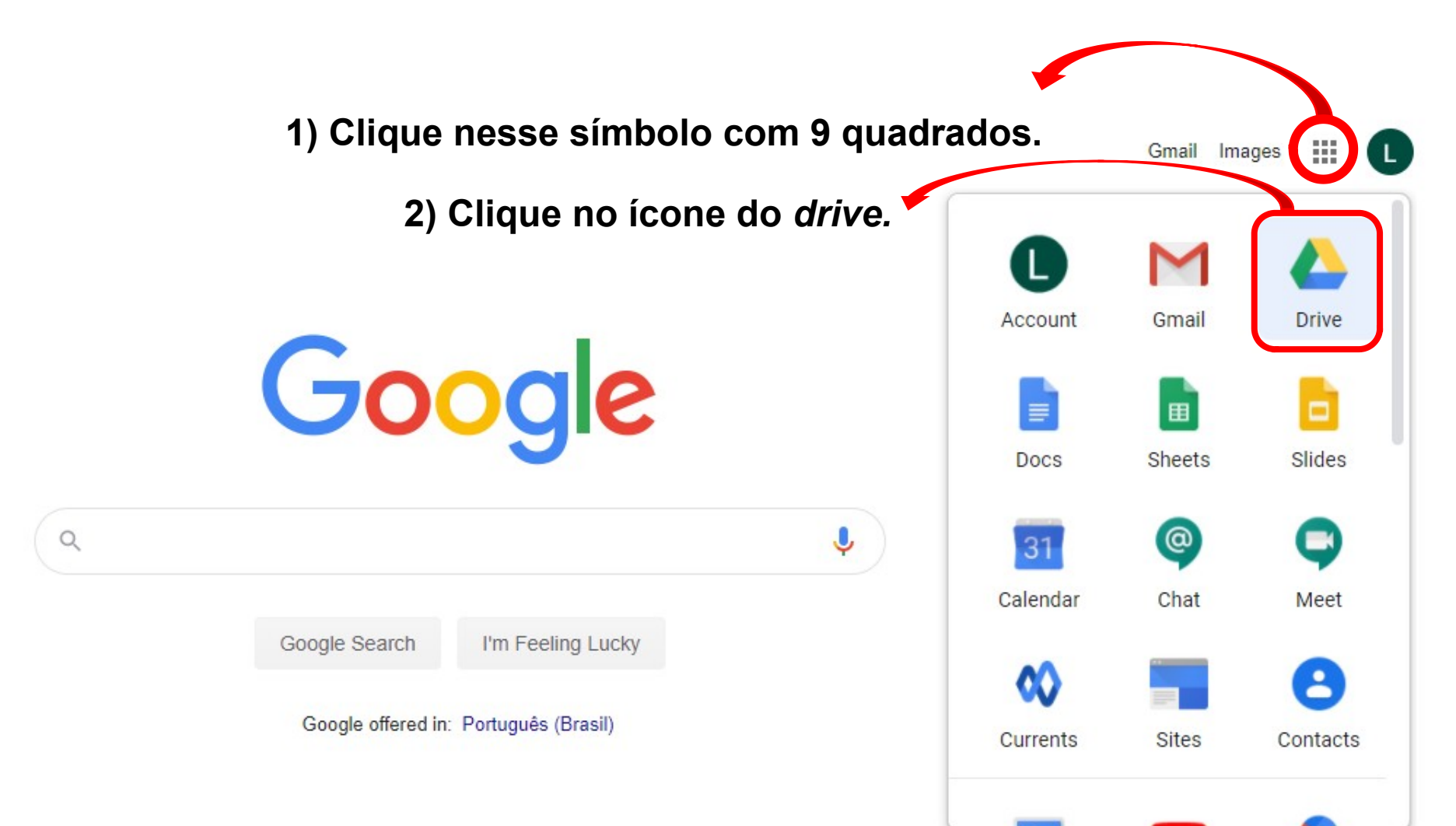

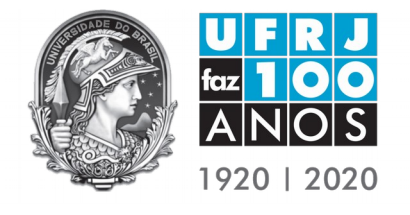

ANEXO VI DO PROCESSO SELETIVO PARA ACESSO AO MESTRADO E DOUTORADO

Search in Drive

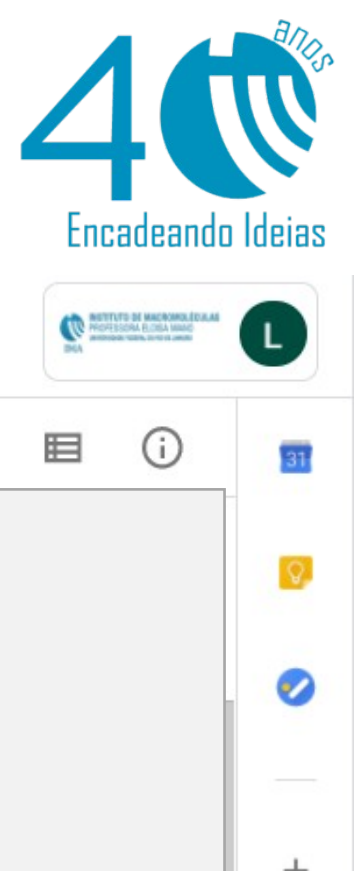

 $\bigcirc$ 

503

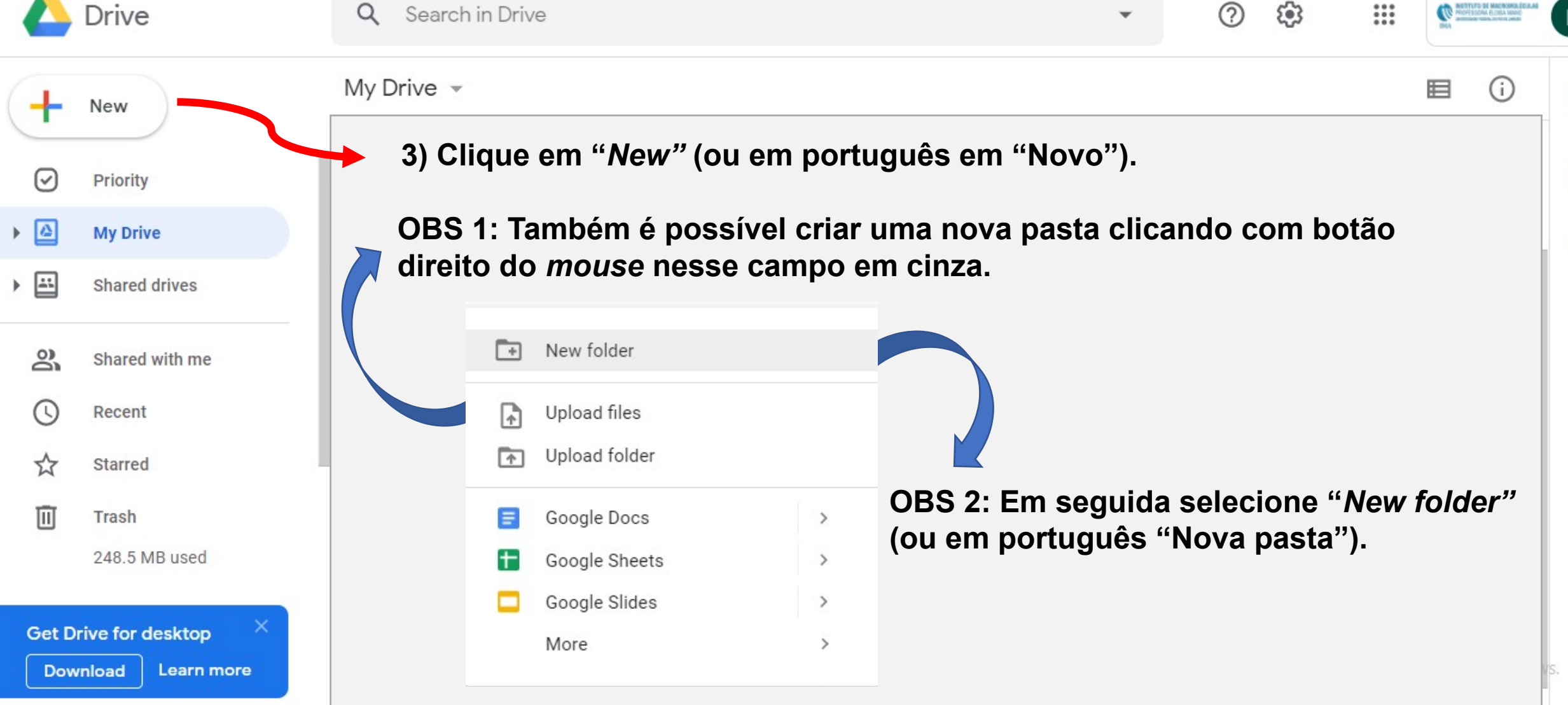

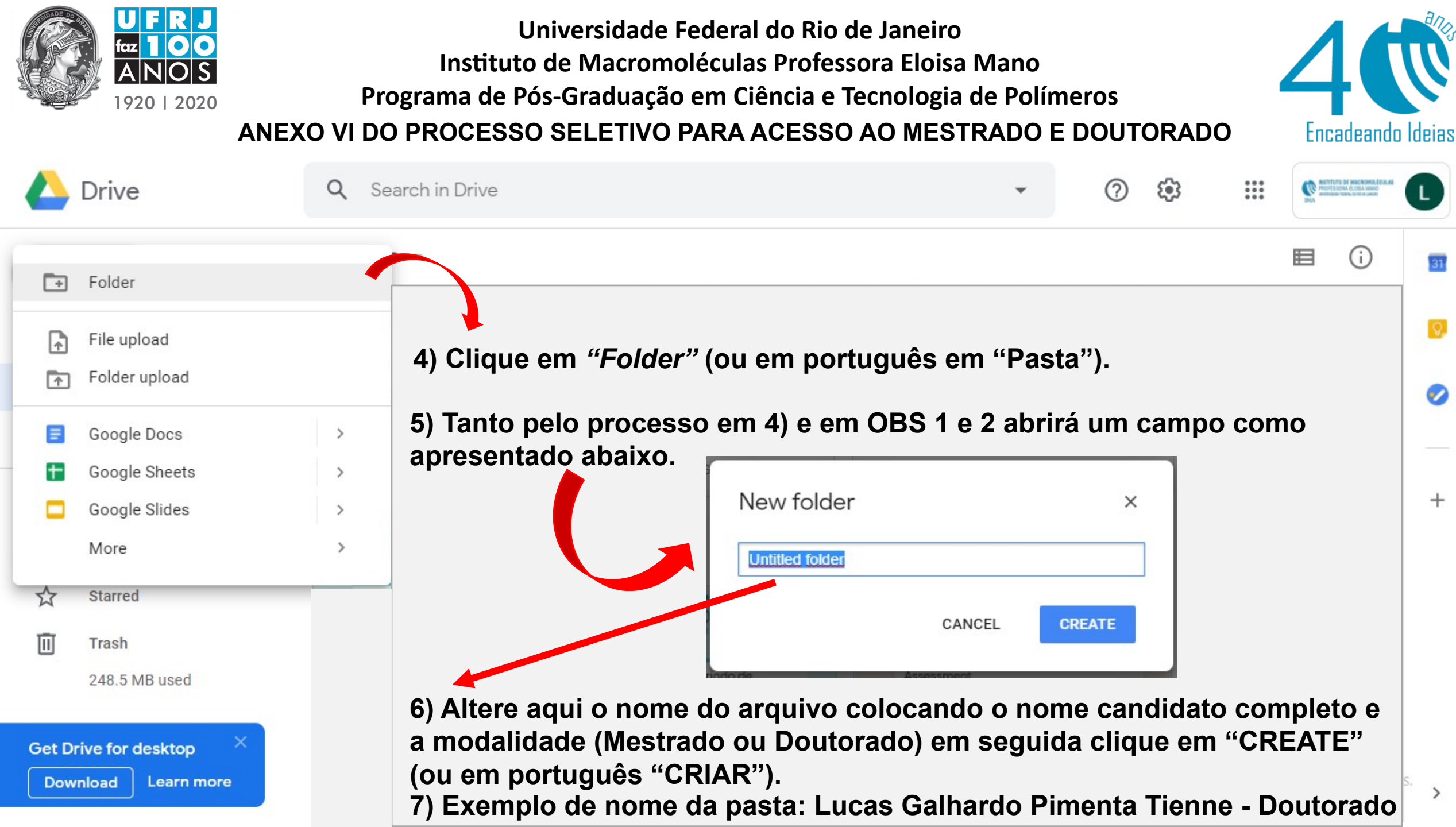

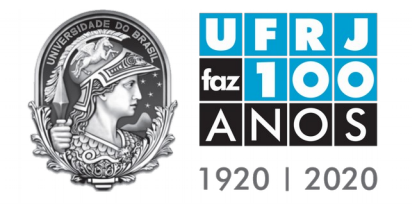

ANEXO VI DO PROCESSO SELETIVO PARA ACESSO AO MESTRADO E DOUTORADO

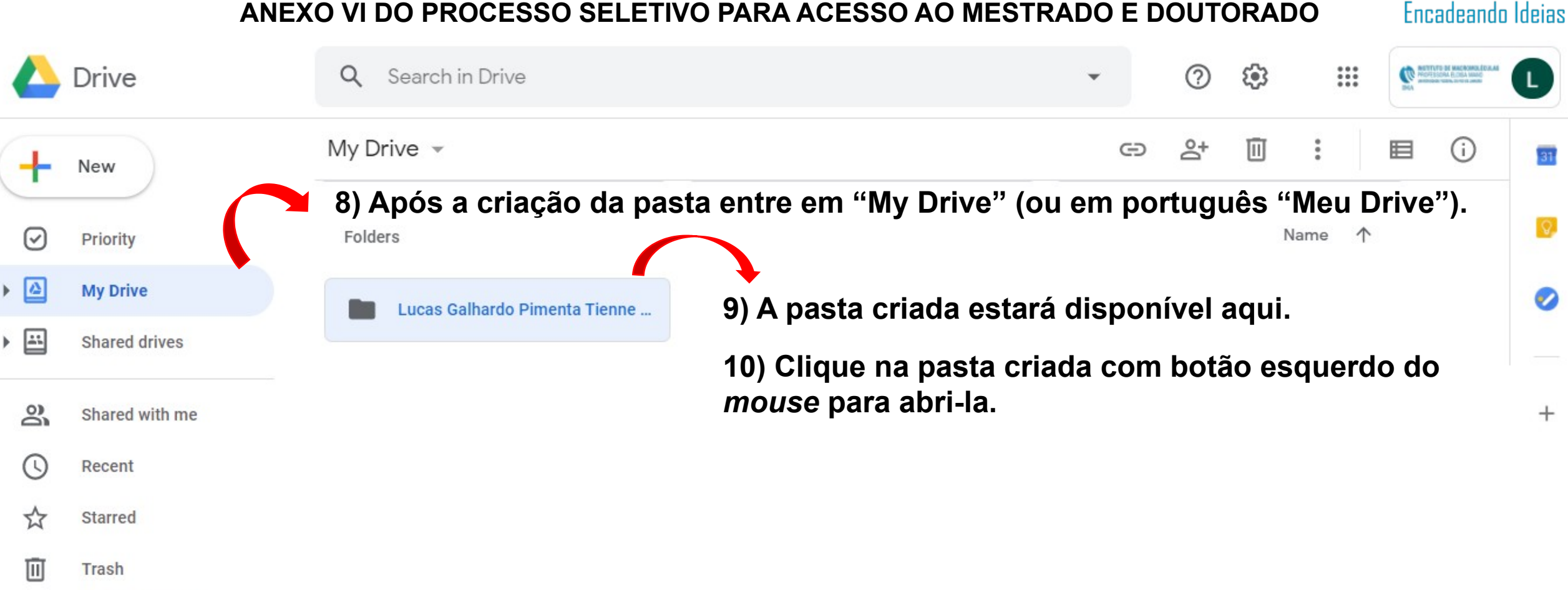

Get Drive for desktop Download Learn more

248.5 MB used

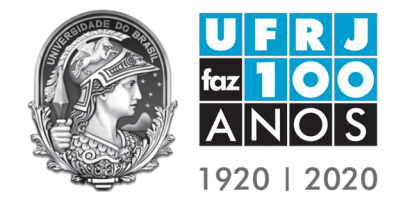

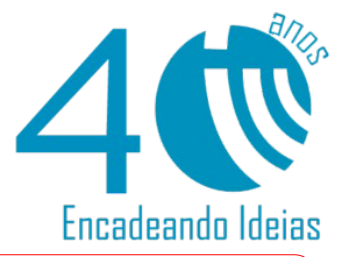

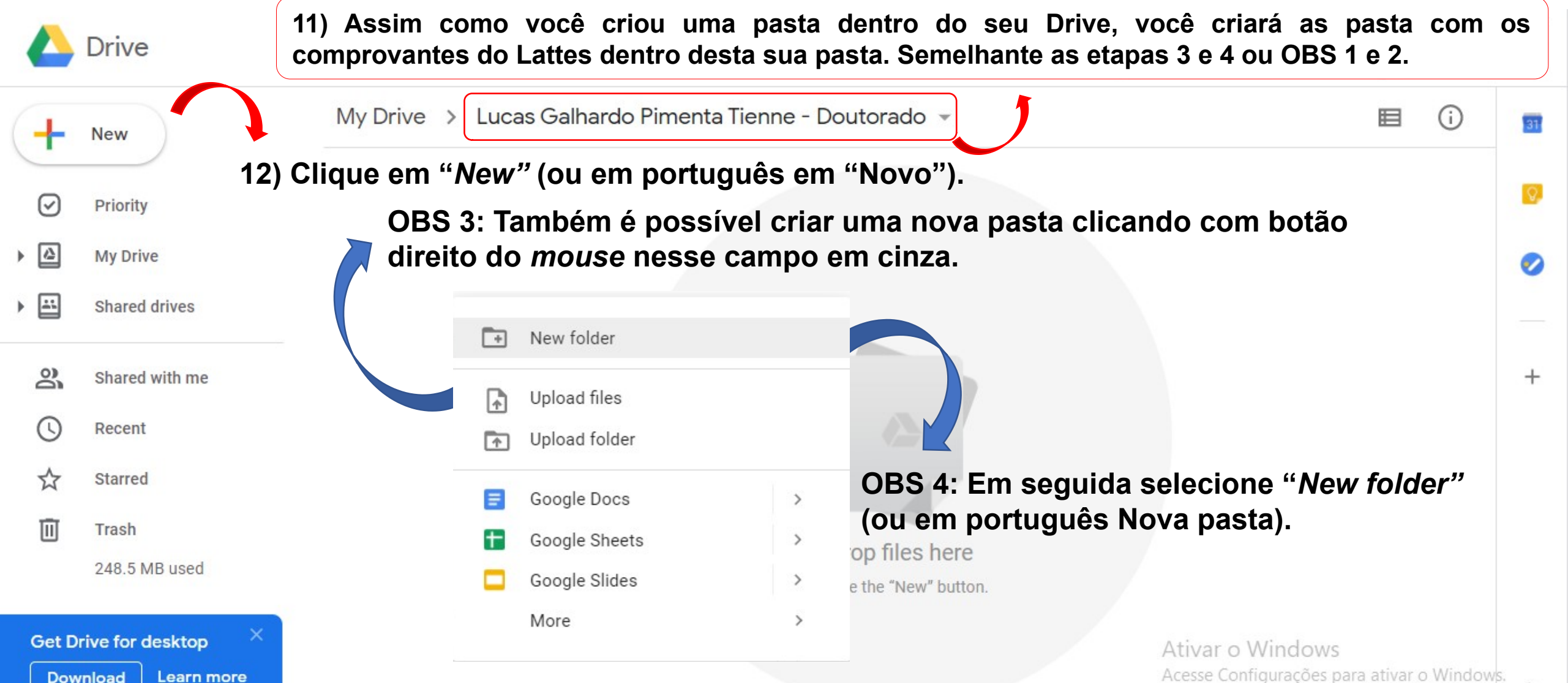

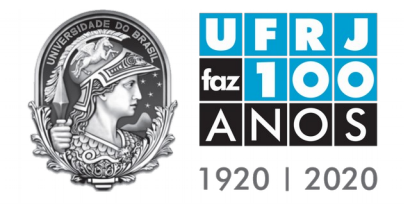

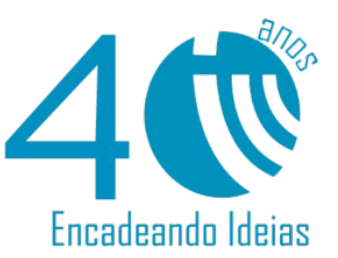

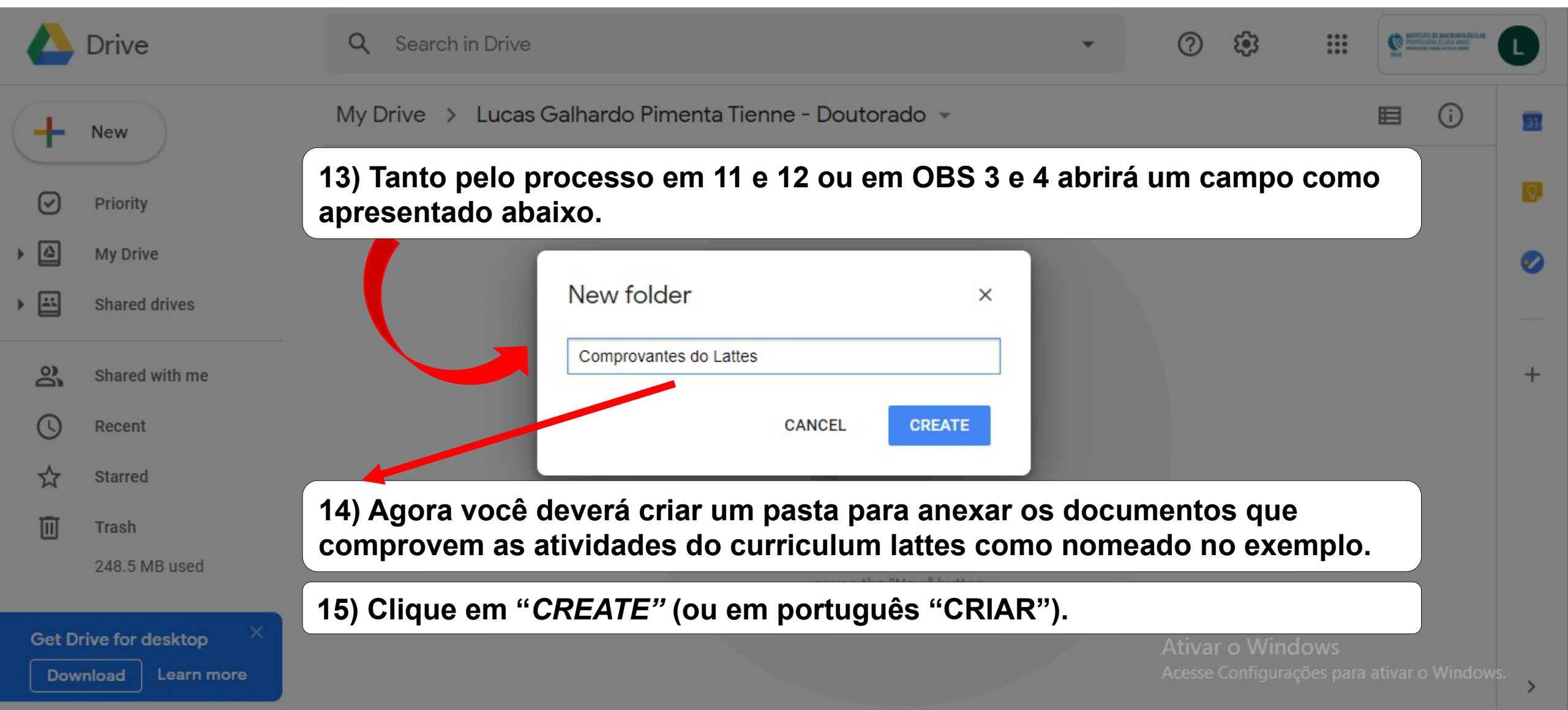

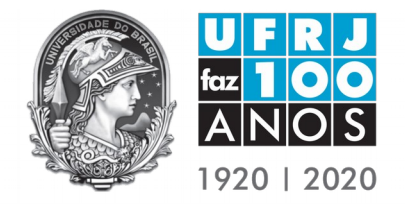

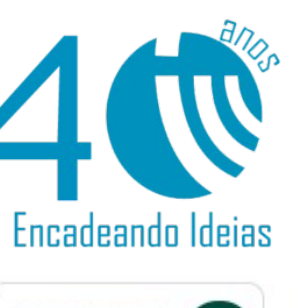

|                                             | Drive          | Q Se                                                   | arch in Drive                                                                     |   |                             | *       | ?      | ŝ         | ***             | NOTICE DI MICRONILICA.M<br>PROFESSO ALCANAMI<br>NECESSO ALCANAMI | C |
|---------------------------------------------|----------------|--------------------------------------------------------|-----------------------------------------------------------------------------------|---|-----------------------------|---------|--------|-----------|-----------------|------------------------------------------------------------------|---|
| +                                           | New            | My Drive > Lucas Galhardo Pimenta Tienne - Doutorado - |                                                                                   |   |                             |         |        |           |                 | 31                                                               |   |
| $\bigtriangledown$                          | Priority       | Folders                                                |                                                                                   |   |                             |         |        | Name 个    |                 |                                                                  |   |
| •                                           | My Drive       | Comprovantes do Lattes                                 |                                                                                   |   |                             |         |        |           |                 |                                                                  | 0 |
| •                                           | Shared drives  | 16)                                                    | 16) Clicando em " <i>New"</i> (ou em português em "Novo") ou clicando com o botão |   |                             |         |        |           |                 |                                                                  |   |
| De<br>De                                    | Shared with me | New folder irá aparecer essa ab                        |                                                                                   |   |                             |         | a.     |           |                 |                                                                  |   |
| 0                                           | Recent         |                                                        | Upload files                                                                      |   | 17) Clique em "Uploa        | ad file | es" (o | u em c    | ortua           | uês em                                                           |   |
|                                             | Starred        |                                                        | Upload folder  "Fazer upload de arquivo                                           |   |                             |         |        | s").      |                 |                                                                  |   |
| Ū                                           | Trash          |                                                        |                                                                                   |   |                             |         |        |           |                 |                                                                  |   |
|                                             | 248.5 MB used  |                                                        | Google Docs                                                                       | > |                             |         |        |           |                 |                                                                  |   |
|                                             |                |                                                        | Google Sheets                                                                     | > |                             |         |        |           |                 |                                                                  |   |
| Get Drive for desktop × Download Learn more |                |                                                        | Google Slides                                                                     | > |                             |         | Ativa  | ar o Wine | dows            |                                                                  |   |
|                                             |                |                                                        | More                                                                              | > | Acesse Configurações para a |         |        |           | ativar o Window | s. >                                                             |   |

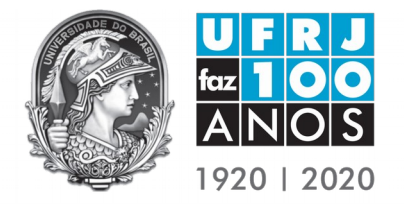

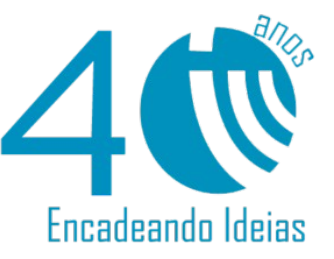

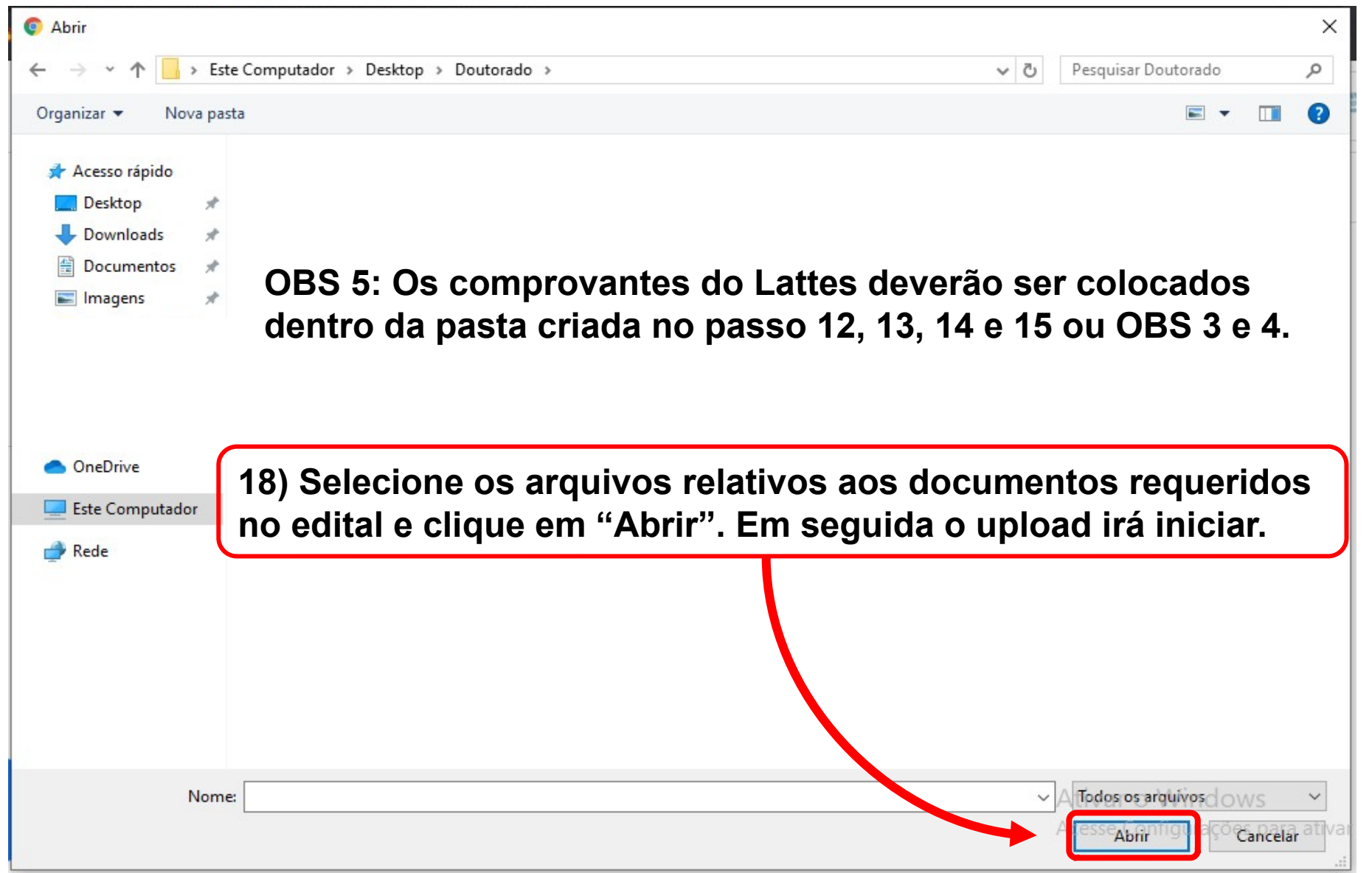

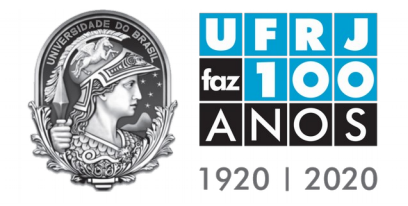

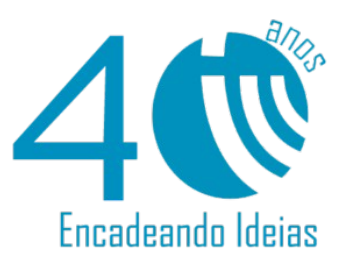

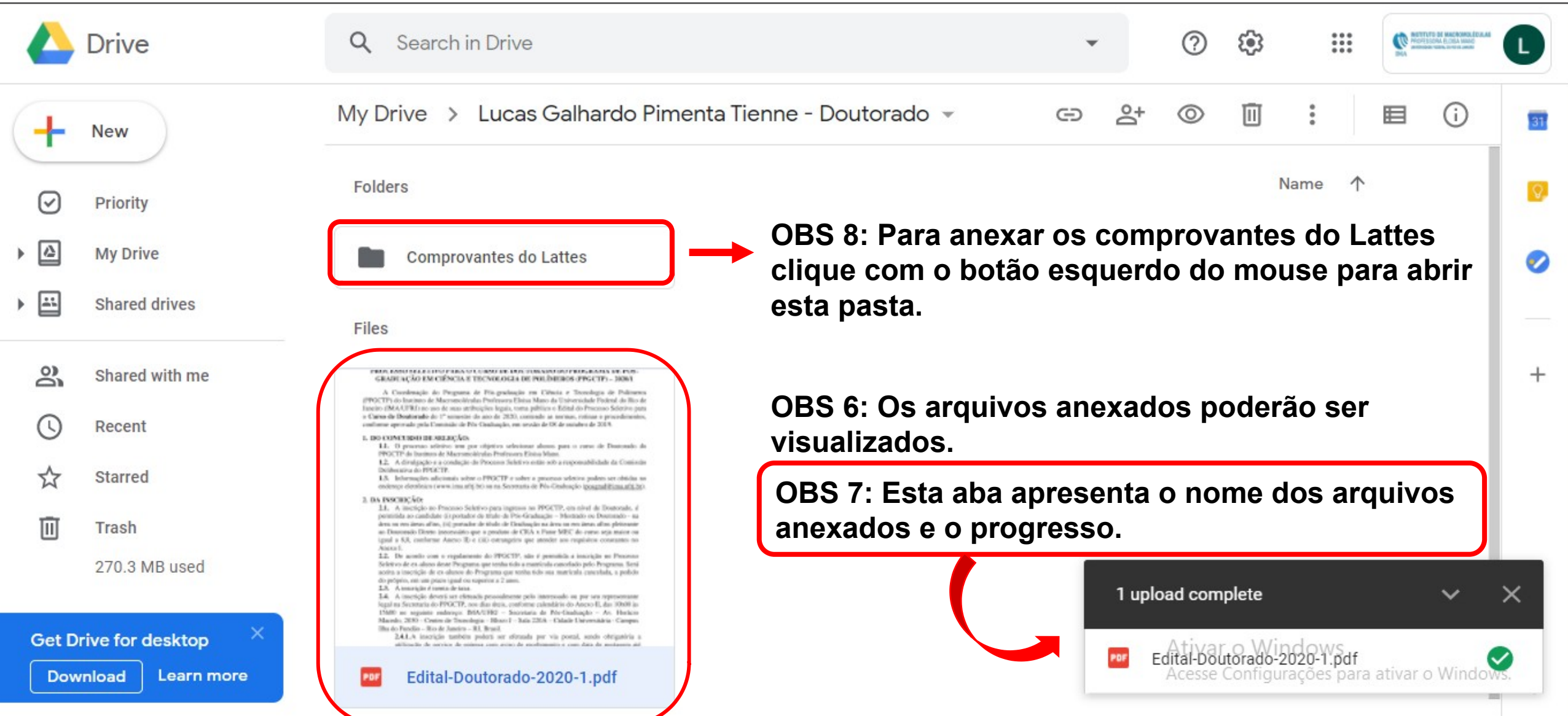

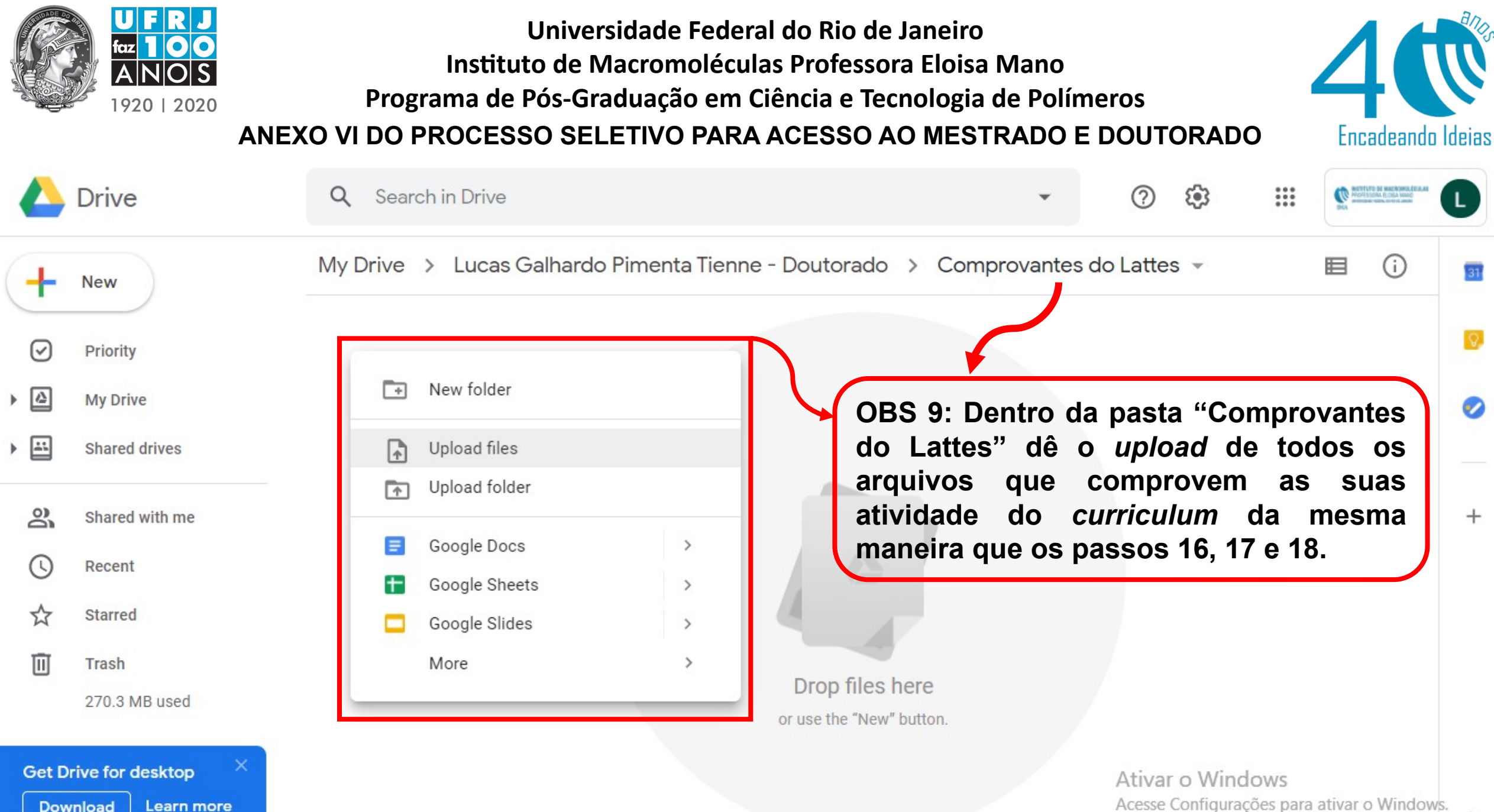

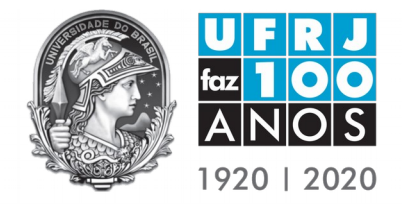

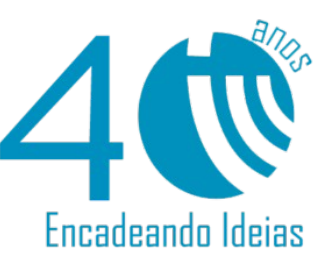

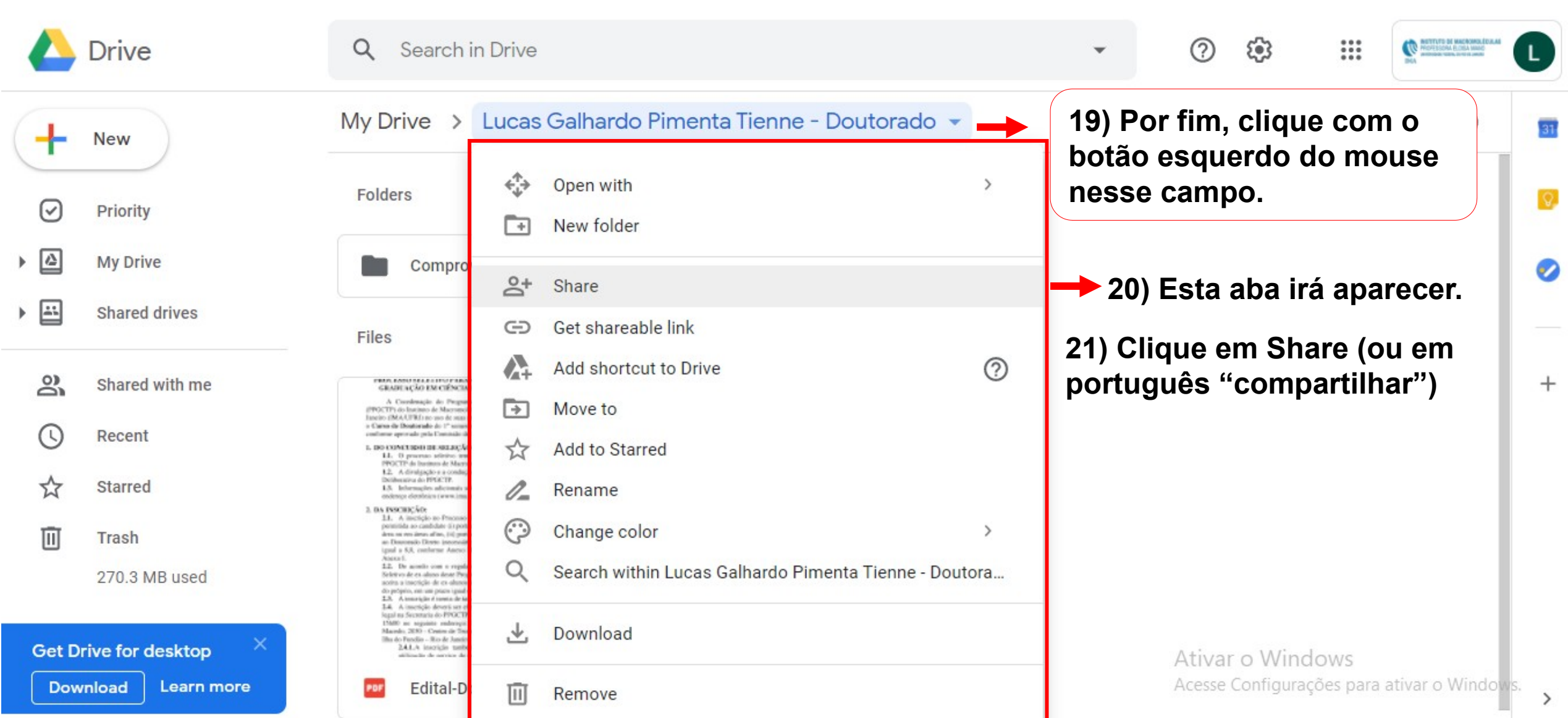

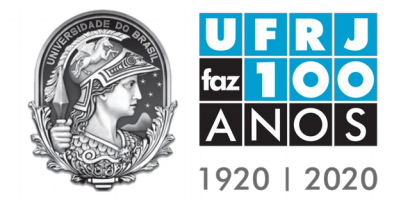

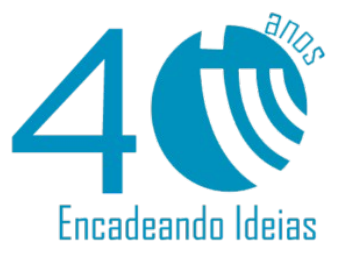

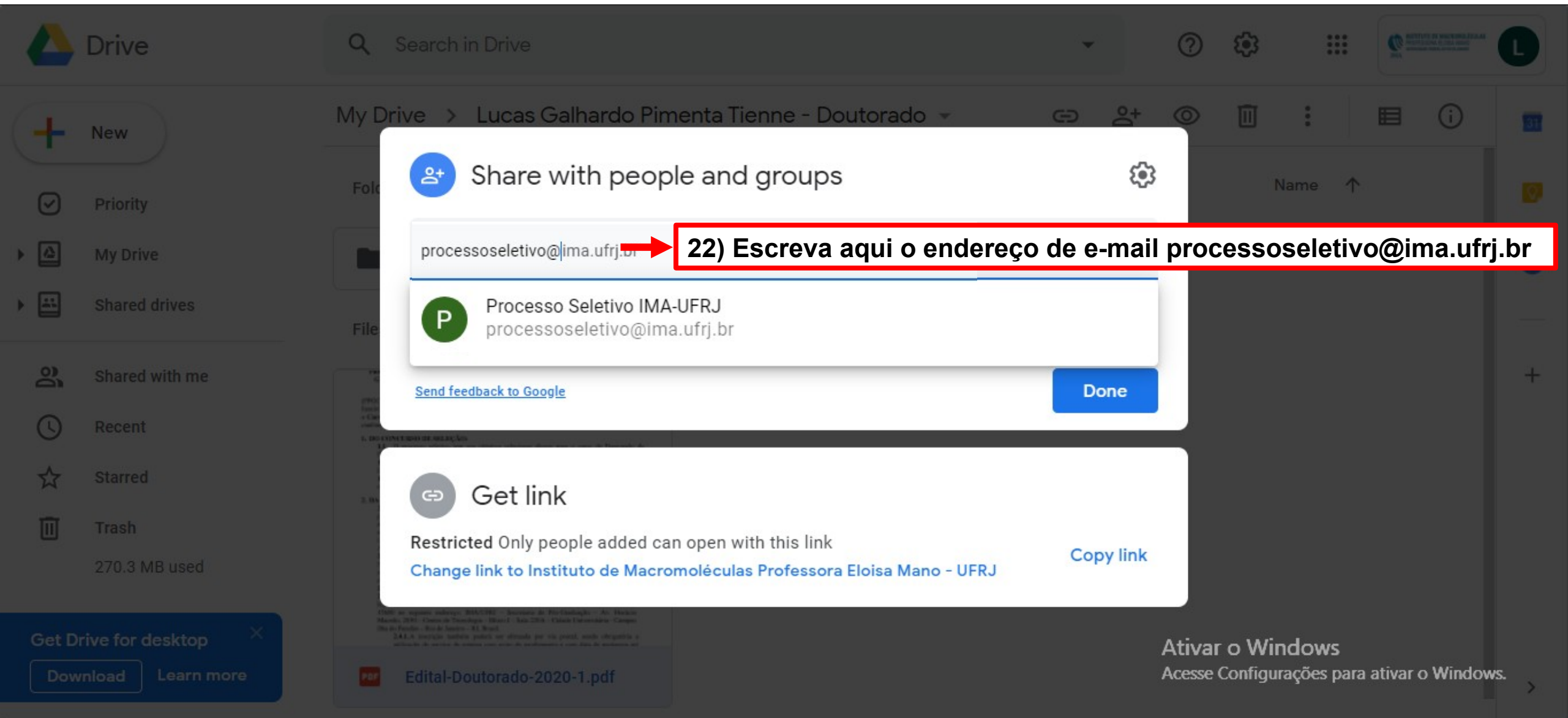

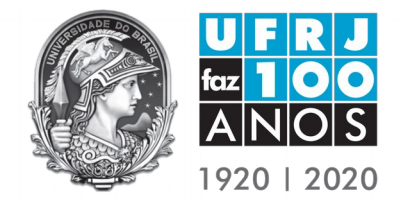

Universidade Federal do Rio de Janeiro Instituto de Macromoléculas Professora Eloisa Mano Programa de Pós-Graduação em Ciência e Tecnologia de Polímeros ANEXO VI DO PROCESSO SELETIVO PARA ACESSO AO MESTRADO E DOUTORADO

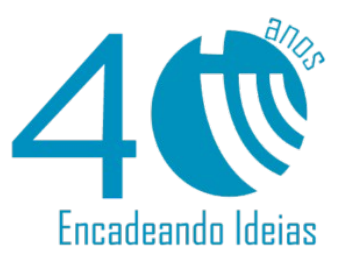

Drive OBS 14: Não serão aceitas modificações nos arquivos após a data final estipulada pelo edital. As datas de modificações nos arquivos serão conferidas pela Banca Avaliadora.

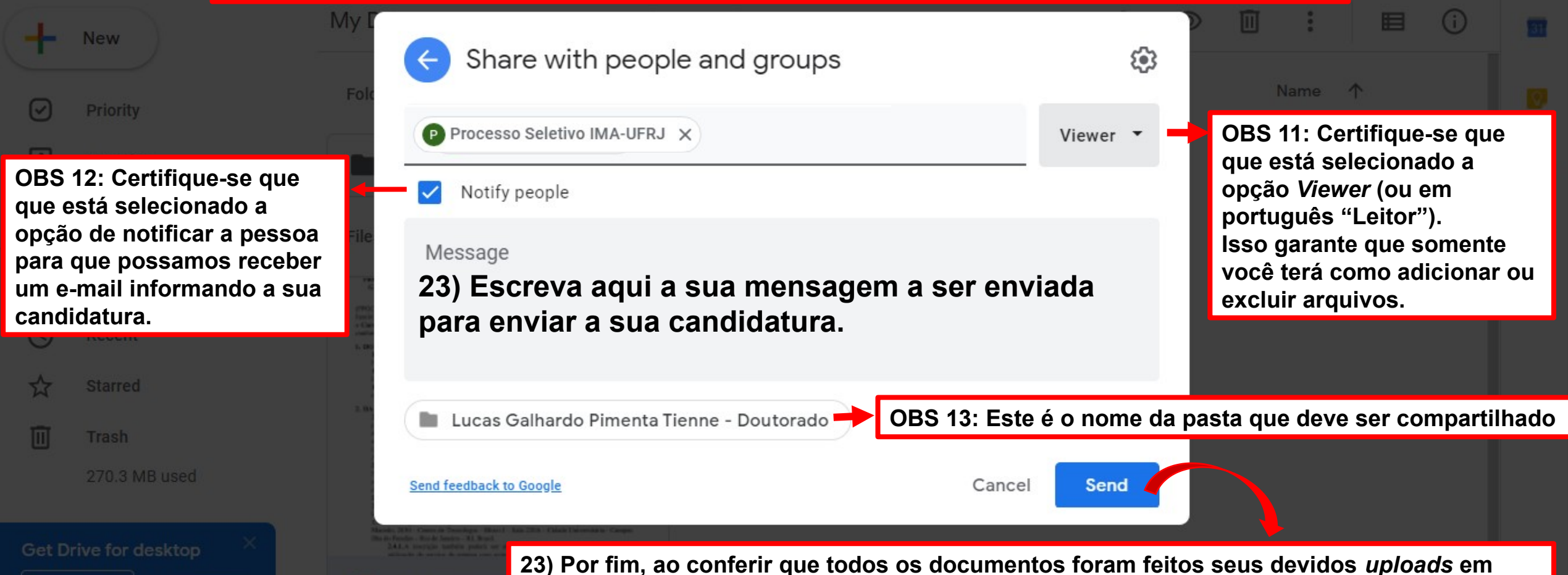

seus devidos locais clique em "send "(ou em português "Enviar".

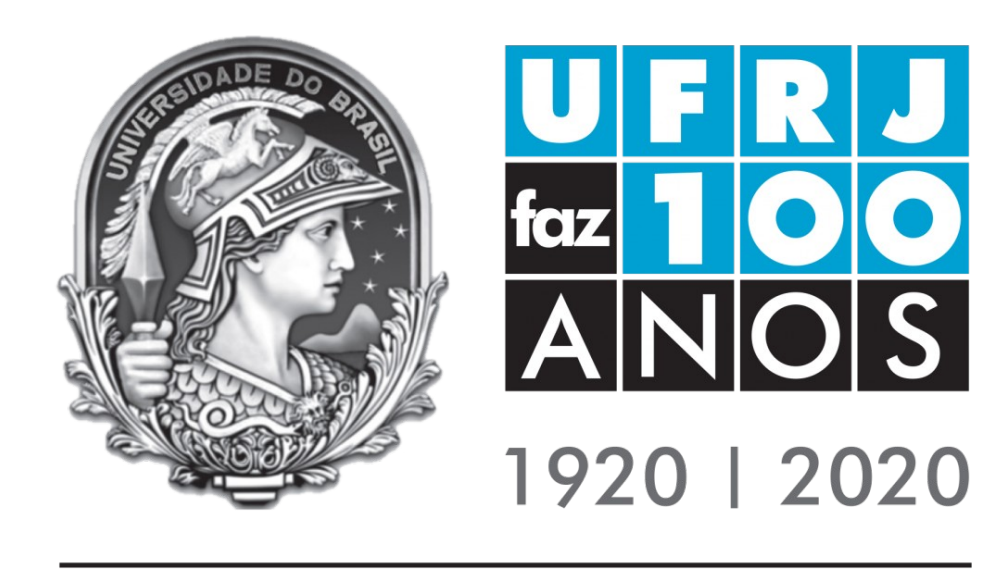

## Universidade Federal do Rio de Janeiro

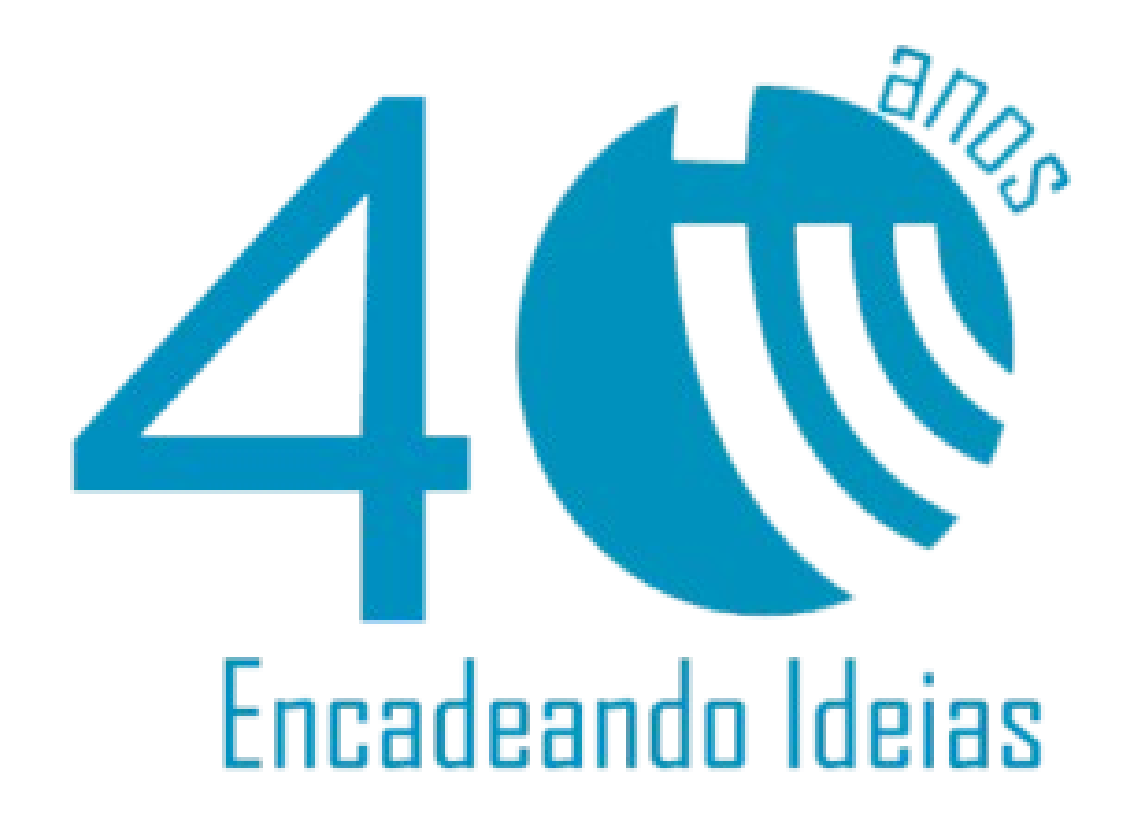

## Encadeando Ideias

anns